# EDA Simulator Link™ MQ Release Notes

# Contents

| Summary by Version                                           | 1  |
|--------------------------------------------------------------|----|
| Version 2.4 (R2008a) EDA Simulator Link™ MQ<br>Software      | 3  |
| Version 2.3 (R2007b) Link for ModelSim <sup>®</sup>          | 4  |
| Version 2.2 (R2007a) Link for ModelSim <sup>®</sup>          | 8  |
| Version 2.1 (R2006b) Link for ModelSim <sup>®</sup>          | 11 |
| Version 2.0 (R2006a) Link for ModelSim <sup>®</sup>          | 12 |
| Version 1.4 (R14SP3) Link for ModelSim <sup>®</sup>          | 19 |
| Version 1.3.1 (R14SP2) Link for ModelSim <sup>®</sup>        | 21 |
| Version 1.3 (R14SP1+) Link for ModelSim <sup>®</sup>         | 22 |
| Version 1.2 (R14SP1) Link for ModelSim <sup>®</sup>          | 30 |
| Compatibility Summary for EDA Simulator Link™ MQ<br>Software | 37 |

# **Summary by Version**

This table provides quick access to what's new in each version. For clarification, see "Using Release Notes" on page 1, below.

| Version<br>(Release)            | New Features<br>and Changes | Version<br>Compatibility<br>Considerations | Fixed Bugs<br>and Known<br>Problems | Related<br>Documentation<br>at Web Site |
|---------------------------------|-----------------------------|--------------------------------------------|-------------------------------------|-----------------------------------------|
| Latest Version<br>V2.4 (R2008a) | No                          | No                                         | Bug Reports                         | Printable Release<br>Notes: PDF         |
|                                 |                             |                                            |                                     | Current product documentation           |
| V2.3 (R2007b)                   | Yes<br>Details              | Yes<br>Summary                             | Bug Reports                         | No                                      |
| V2.2 (R2007a)                   | Yes<br>Details              | No                                         | Bug Reports                         | No                                      |
| V2.1 (R2006b)                   | Yes<br>Details              | No                                         | Bug Reports                         | No                                      |
| V2.0 (R2006a)                   | Yes<br>Details              | No                                         | Bug Reports                         | No                                      |
| V1.4 (R14SP3)                   | Yes<br>Details              | No                                         | Bug Reports                         | No                                      |
| V1.3.1 (R14SP2)                 | No                          | No                                         | Bug Reports                         | No                                      |
| V1.3 (R14SP1+)                  | Yes<br>Details              | Yes<br>Summary                             | No bug fixes                        | No                                      |
| V1.2 (R14SP1)                   | Yes<br>Details              | Yes<br>Summary                             | No bug fixes                        | No                                      |

## **Using Release Notes**

Use release notes when upgrading to a newer version to learn about:

• New features

- Changes
- Potential impact on your existing files and practices

Review the release notes for other MathWorks<sup>™</sup> products required for this product (for example, MATLAB<sup>®</sup> or Simulink<sup>®</sup>) for enhancements, bugs, and compatibility considerations that also might impact you.

If you are upgrading from a software version other than the most recent one, review the release notes for all interim versions, not just for the version you are installing. For example, when upgrading from V1.0 to V1.2, review the release notes for V1.1 and V1.2.

## What's in the Release Notes

#### **New Features and Changes**

- New functionality
- Changes to existing functionality

#### Version Compatibility Considerations

When a new feature or change introduces a reported incompatibility between versions, the **Compatibility Considerations** subsection explains the impact.

Compatibility issues reported after the product is released appear under Bug Reports at the MathWorks Web site. Bug fixes can sometimes result in incompatibilities, so you should also review the fixed bugs in Bug Reports for any compatibility impact.

#### **Fixed Bugs and Known Problems**

The MathWorks offers a user-searchable Bug Reports database so you can view Bug Reports. The development team updates this database at release time and as more information becomes available. This includes provisions for any known workarounds or file replacements. Information is available for bugs existing in or fixed in Release 14SP2 or later. Information is not available for all bugs in earlier releases.

Access Bug Reports using your MathWorks Account.

# Version 2.4 (R2008a) EDA Simulator Link™ MQ Software

| New Features and<br>Changes | Version<br>Compatibility<br>Considerations | Fixed Bugs and<br>Known Problems | Related<br>Documentation at<br>Web Site |
|-----------------------------|--------------------------------------------|----------------------------------|-----------------------------------------|
| No                          | No                                         | Bug Reports                      | Printable Release<br>Notes: PDF         |
|                             |                                            |                                  | Current product documentation           |

This table summarizes what's new in Version 2.4 (R2008a):

# Version 2.3 (R2007b) Link for ModelSim®

This table summarizes what's new in Version 2.3 (R2007b):

| New Features and<br>Changes | Version<br>Compatibility<br>Considerations                                                              | Fixed Bugs and<br>Known Problems | Related<br>Documentation at<br>Web Site                             |
|-----------------------------|----------------------------------------------------------------------------------------------------|----------------------------------|---------------------------------------------------------------------|
| Yes<br>Details below        | Yes—Details labeled<br>as <b>Compatibility</b><br><b>Considerations</b> ,<br>below. See also<br>Summary | Bug Reports                      | Printable Release<br>Notes: PDF<br>Current product<br>documentation |

- "Cosimulation Support for Digital Blocks within the ADvanceMS (ADMS) Environment " on page 5
- "Solaris 32-Bit Mode Support (On 64-Bit Platforms)" on page 5
- "Improved Cosimulation Block GUI Eases Parameter Definition" on page 5
- "New Setup Script Assists in Installation Debug and Runtime Configuration" on page 5
- "Complete Mentor Graphics-Bundled GCC Library Compatibility" on page 6
- "Block Cosimulation Until HDL Simulator Is Ready with New Link for ModelSim MATLAB Function" on page 6
- "Send Tcl Commands to the HDL Simulator with New Link for ModelSim MATLAB Function" on page 6
- "Suppress Error Message with New hdldaemon Property Name/Property Value Pair" on page 6
- "Limited Support for System Verilog" on page 6
- "Link and Target Products Regrouped in New Start, Help, and Demos Category" on page 7
- "Improved User's Guide and Reference Documentation" on page 7

# Cosimulation Support for Digital Blocks within the ADvanceMS (ADMS) Environment

Link for ModelSim version 2.3 supports cosimulation with ADMS. For details on adding libraries and starting ADMS with Link for ModelSim, see "ADMS Support" in the *EDA Simulator Link*<sup>TM</sup> *MQ User's Guide*.

# Solaris 32-Bit Mode Support (On 64-Bit Platforms)

Link for ModelSim is able to run the HDL simulator side of the link in 32-bit mode and the MATLAB/Simulink side in 64-bit mode, either on a single machine or in a true cross-platform mode. See "Using the EDA Simulator Link MQ Libraries" in the *EDA Simulator Link MQ User's Guide*.

# Improved Cosimulation Block GUI Eases Parameter Definition

Changes to the HDL Cosimulation block mask allow you to enter port information directly into the ports table. For more, see "Ports Pane" in the HDL Cosimulation block reference.

# New Setup Script Assists in Installation Debug and Runtime Configuration

Link for ModelSim provides a guided setup script (syschecklfm) for configuring your simulator setup. This setup works whether your have installed Link for ModelSim and MATLAB on the same machine as ModelSim or if you have installed them on different machines. This script creates a configuration file containing the location of the appropriate Link for ModelSim MATLAB and Simulink libraries. You can then include this configuration with any other calls you make using Mentor Graphics vsim from ModelSim. You only need to run this script once. If you plan to use the MATLAB vsim.m function instead, no setup is required. See.

**Note** The Link for ModelSim guided setup configuration/diagnostic script works only on Unix and Linux. Windows users: please see instructions in the *EDA Simulator Link MQ User's Guide* for manually creating the configuration files.

## Complete Mentor Graphics-Bundled GCC Library Compatibility

The Link for ModelSim libraries are compiled using the same compilers that MATLAB is compiled with (they vary by platform) as well as the compilers that are available with ModelSim (usually some version of gcc). This is done to ensure compatibility with other C++ libraries that may get linked into the HDL simulator, including SystemC libraries. See "Using the EDA Simulator Link MQ Libraries" in the *EDA Simulator Link MQ User's Guide*.

## Block Cosimulation Until HDL Simulator Is Ready with New Link for ModelSim MATLAB Function

The Link for ModelSim MATLAB function pingHdlSim blocks cosimulation by not returning until the Simulink server is loaded or until a specified timeout occurs. This function is useful if you are trying to automate a cosimulation and you need to know that the Simulink server has loaded before your script continues the simulation. See pingHdlSim in "EDA Simulator Link MQ MATLAB<sup>®</sup> Function Reference".

## Send Tcl Commands to the HDL Simulator with New Link for ModelSim MATLAB Function

tclHdlSim executes a Tcl command immediately on the HDL simulator using a shared or socket connection. See tclHdlSim in "EDA Simulator Link MQ MATLAB Function Reference".

## Suppress Error Message with New hdldaemon Property Name/Property Value Pair

hdldaemon propety name/property value pair "quiet", "true" suppresses printing messages to the standard queue. Errors are still shown. See hdldaemon in "EDA Simulator Link MQ MATLAB Function Reference".

# Limited Support for System Verilog

You can cosimulate a model using SystemVerilog and/or SystemC with MATLAB or Simulink using Link for ModelSim. Write simple wrappers around the SystemC and make sure that the SystemVerilog cosimulation connections are to ports or signals of data types supported by Link for ModelSim.

### Link and Target Products Regrouped in New Start, Help, and Demos Category

A new product category, Links and Targets, now contains all MathWorks<sup>™</sup> software products that link, target, or cosimulate code.

#### **Compatibility Considerations**

This change impacts you in the following ways:

- Finding and viewing these products through the MATLAB Desktop **Start** button and in the Help browser **Contents** and **Demos** panes.
- Using the demo command to access the product demos.

For more about this new product category, see "Demos and Help Browser Contents Now Include New Category for Links and Targets", in the *MATLAB Release Notes*.

### Improved User's Guide and Reference Documentation

The Link for ModelSim User's Guide (including the Getting Started Guide) and Reference Guide have been reorganized as a result of intense technical review and documentation usability testing, resulting in product documentation that follows a realistic workflow for EDA verification and testing.

# Version 2.2 (R2007a) Link for ModelSim®

This table summarizes what's new in Version 2.2 (R2007a):

| New Features and<br>Changes | Version<br>Compatibility<br>Considerations | Fixed Bugs and<br>Known Problems | Related<br>Documentation at<br>Web Site |
|-----------------------------|--------------------------------------------|----------------------------------|-----------------------------------------|
| Yes<br>Details below        | No                                         | Bug Reports                      | No                                      |

New features and changes introduced in this version are

- "Mixed-language (VHDL and Verilog) Cosimulation Support in Simulink Models" on page 8
- "Option to Deactivate HDL Cosimulation for Faster Simulink Model Debugging " on page 8
- "HdlServer.m for Managing Multiple HDL Simulator Connections" on page 9

### Mixed-language (VHDL and Verilog) Cosimulation Support in Simulink Models

Link for ModelSim now supports mixed-language HDL models (models with both Verilog and VHDL components), allowing you to cosimulate VHDL and Verilog signals simultaneously.

## Option to Deactivate HDL Cosimulation for Faster Simulink Model Debugging

New option panel on the Connection Pane provides the following checkboxes for bypassing the HDL simulator when running a Simulink simulation.

| Function Block Parameters: HDL Cosimulation                                                                                                    | ×                                                                   |
|----------------------------------------------------------------------------------------------------|---------------------------------------------------------------------|
| Simulink and ModelSim Cosimulation                                                                                                    |                                                                     |
| Cosimulation of hardware components with ModelSim(R). Inputs from Simulink(R) are app<br>hardware signals. Specify signal paths by their full hierarchical name in ModelSim. | lied to a ModelSim signal. Outputs from this block are derived from |
| Ports Clocks Timescales Connection Tcl                                                                                                    |                                                                     |
| ✓ the HDL simulator is running on this computer                                                                                                    |                                                                     |
| Connection method: Shared memory                                                                                                    | <u> </u>                                                            |
|                                                                                                    |                                                                     |
|                                                                                                    |                                                                     |
|                                                                                                    |                                                                     |
|                                                                                                    |                                                                     |
| Show connection info on icon                                                                                                    |                                                                     |
| Connection Mode                                                                                                    |                                                                     |
| Full Simulation                                                                                                    |                                                                     |
| C Confirm Interface Only                                                                                                    |                                                                     |
| C No Connection                                                                                                    |                                                                     |
|                                                                                                    |                                                                     |
|                                                                                                    | UK Cancel Help Apply                                                |

Select one of the following:

- Full Simulation: Confirm interface and run HDL simulation (default).
- **Confirm Interface Only**: Check HDL simulator for proper signal names, dimensions, and data types, but do not run HDL simulation.
- **No Connection**: Do not communicate with the HDL simulator. The HDL simulator does not need to be started.

With the 2nd and 3rd options, Link for ModelSim does not communicate with the HDL simulator during Simulink simulation.

For more about the HDL Cosimulation block, see HDL Cosimulation.

# HdlServer.m for Managing Multiple HDL Simulator Connections

Link for ModelSim 2.2 contains a preliminary, beta-level scripting solution, HdlServer.m. As a replacement for configuremodelsim.m for Simulink connections, HdlServer.m adds capabilities for managing multiple HDL simulator connections, both remotely and locally. The script also allows for cross-platform connections, including using MATLAB and Simulink on a Windows machine. For more information, type

>> help HdlServer

at the MATLAB prompt. If you have feedback about this beta feature, please contact The MathWorks.

# Version 2.1 (R2006b) Link for ModelSim®

This table summarizes what's new in Version 2.1 (R2006b):

| New Features and<br>Changes | Version<br>Compatibility<br>Considerations | Fixed Bugs and<br>Known Problems | Related<br>Documentation at<br>Web Site |
|-----------------------------|--------------------------------------------|----------------------------------|-----------------------------------------|
| Yes<br>Details below        | No                                         | Bug Reports                      | No                                      |

New features and changes introduced in this version are

# Support for 64-bit Linux Operating Systems Added

Link for ModelSim is now supported on 64-bit Linux operating systems.

# Version 2.0 (R2006a) Link for ModelSim®

This table summarizes what's new in V2.0 (R2006a):

| New Features and<br>Changes | Version<br>Compatibility<br>Considerations | Fixed Bugs and<br>Known Problems | Related<br>Documentation at<br>Web Site |
|-----------------------------|--------------------------------------------|----------------------------------|-----------------------------------------|
| Yes<br>Details below        | No                                         | Bug Reports                      | No                                      |

New features and changes introduced in this version are:

- "Native Verilog Support" on page 12
- "VHDL Cosimulation Block Renamed" on page 13
- "Auto-Configuration of HDL Cosimulation Block Ports" on page 13
- "HDL Cosimulation Block Supports Frame-Based Processing" on page 17
- "inf Stop Time Support" on page 18
- "hdldaemon Server Passes TCL Commands to ModelSim" on page 18

## **Native Verilog Support**

In previous releases, Link for ModelSim 2.0 interfaced to Verilog models only if VHDL wrapper code was supplied and applied using the wrapverilog function.

Link for ModelSim 2.0 now supports Verilog models directly, without requiring a VHDL wrapper. All Link for ModelSim MATLAB functions, and the HDL Cosimulation block, offer the same language-transparent feature set for both Verilog and VHDL models.

Note that in a mixed-language HDL model (one that contains both VHDL and Verilog components), a cosimulation block can access signals only with the language of the top-level module instance or component.

Note that the wrapverilog function is still supported for backward compatibility. Existing Verilog models that use wrapverilog will operate without disturbance.

## **VHDL Cosimulation Block Renamed**

Cosimulation of native Verilog models is now supported. Accordingly, the VHDL Cosimulation block in the Link for ModelSim block library has been renamed HDL Cosimulation. VHDL Cosimulation blocks in existing models will continue to operate without disturbance.

## **Auto-Configuration of HDL Cosimulation Block Ports**

The HDL Cosimulation block now lets you obtain port names and information from an HDL model under simulation in ModelSim, and automatically enter this information into the ports list of the **Ports** pane. To initiate a port information request, you use the new **Auto Fill** button in the **Ports** pane (shown in the figure in the following example).

#### Example

To obtain port information automatically, you must first open a Simulink model containing an HDL Cosimulation block, launch ModelSim, compile and load your HDL model, and establish a connection between Simulink and ModelSim (see "Simulink and ModelSim Tutorial" if you are unfamiliar with how to set up a cosimulation.)

When the Simulink/ModelSim connection is established, you can initiate a ModelSim query and supply a path to a component or module in an HDL model under simulation in ModelSim. Usually, some modification of the port information is required after the query completes.

The required steps are outlined in the example below. The example is based on a modified copy of the Manchester Receiver model (see "Linking Simulink<sup>®</sup> to ModelSim<sup>®</sup> Simulators"), in which all signals were initially deleted from the **Ports** and **Clocks** panes.

**1** Open the block parameters dialog for the HDL Cosimulation block. Click the **Ports** tab. The **Ports** pane opens.

| Source Block Parameters:<br>-Simulink and ModelSim Cosimula<br>Cosimulation of hardware comp<br>hardware signals. Specify signa | VHDL Manchester Re<br>tition<br>onents with ModelSim(R).<br>I paths by their full hierarc | ceiver<br>Inputs from Simulink(R) are<br>hical name in ModelSim. | applied to a ModelSim sig | nal. Outputs from this block are | derived from |
|----------------------------------------------------------------------------------------------------|-------------------------------------------------------------------------------------------|------------------------------------------------------------------|---------------------------|----------------------------------|--------------|
| Ports   Clocks   Timescales<br>Full HDL Name                                                                                    | Connection   Tcl                                                                          | Sample Time                                                      | Data Type                 | Fraction Length                  | Auto Fill    |
| unused                                                                                                    | Input                                                                                     | N∕A                                                              | N∕A                       | N∕A                              | New          |
|                                                                                                    |                                                                                           |                                                                  |                           |                                  | Delete       |
|                                                                                                    |                                                                                           |                                                                  |                           |                                  | Up           |
|                                                                                                    |                                                                                           |                                                                  |                           |                                  | Down         |
|                                                                                                    |                                                                                           |                                                                  |                           |                                  |              |
|                                                                                                    |                                                                                           |                                                                  |                           |                                  |              |
| •                                                                                                    |                                                                                           |                                                                  |                           | <b>&gt;</b>                      |              |
| Full HDL Name<br>unused                                                                                                    | I∕O Mode<br>Input ▼                                                                       | Sample Time                                                      | Data Type<br>Inherit 🔻    | Fraction Length                  | Update       |
|                                                                                                    |                                                                                           |                                                                  |                           | OK Cancel                        | Help         |

2 Click the Auto Fill button. The Auto Fill dialog opens.

| 📣 Auto Fill             |              | _ 🗆 🗙         |
|-------------------------|--------------|---------------|
| Enter full path to comp | onent or mod | lule instance |
|                         | ОК           | Cancel        |

This modal dialog requests a path to a component or module in your HDL model. Enter an explicit HDL path into the edit field.

**3** In this example, we will obtain port data for a VHDL component called manchester. The HDL path is specified as /manchester.

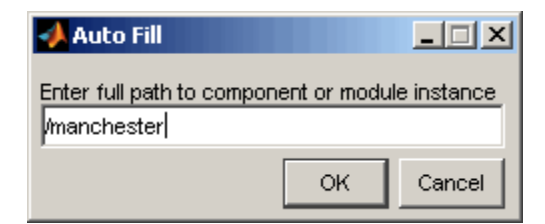

- 4 Click OK. The dialog is dismissed and the query is transmitted.
- **5** Port data is returned and entered into the **Ports** pane automatically, as shown in the figure below.

| ardware signals. Specify signal p<br>orts Clocks Timescales | aths by their full hierar | chical name in ModelSim. |           |                 |               |
|-------------------------------------------------------------|---------------------------|--------------------------|-----------|-----------------|---------------|
| ull HDL Name                                                | I∕O Mode                  | Sample Time              | Data Type | Fraction Leng   | rth Auto Fill |
| inused                                                      | Input                     | N⁄A                      | N⁄A       | N⁄A             |               |
| /manchester/samp                                            | Input                     | N⁄A                      | N⁄A       | N⁄A             | New           |
| manchester/clk                                              | Input                     | N/A                      | N⁄A       | N⁄A             |               |
| manchester/enable                                           | Input                     | N/A                      | N⁄A       | N∕A             | Delete        |
| 'manchester/reset                                           | Input                     | N⁄A                      | N⁄A       | N⁄A             | Lie           |
| 'manchester/data                                            | Output                    | 1                        | Inherit   | N⁄A             | up            |
| manchester/dvalid                                           | Output                    | 1                        | Inherit   | N∕A             | Down          |
| ′manchester∕dclk                                            | Output                    | 1                        | Inherit   | N⁄A             |               |
| 1                                                           |                           |                          |           |                 |               |
| ull HDL Name                                                | I/O Mode                  | Sample Time              | Data Type | Fraction Length | -             |
|                                                             | Turnet                    | M < A                    | Tuberit - | ντ. 2 λ         |               |

- **6** Click **Apply** to commit the port additions.
- **7** Observe that **Auto Fill** has returned information about *all* inputs and outputs for the targeted component. In many cases, this will include signals that function in ModelSim but cannot be connected in the Simulink model. You should delete any such entries from the list in the **Ports** pane.

The figure above shows that the query entered clock, clock enable, and reset ports (labeled clk, enable, and reset respectively) into the ports list. In this example, the clk signal should be entered in the **Clocks** pane, and the enable and reset signals should be deleted from the **Ports** pane, as shown in the figures below.

|                    | Lonnection I Cl |             |           |                 |           |
|--------------------|-----------------|-------------|-----------|-----------------|-----------|
| ull HDL Name       | I∕O Mode        | Sample Time | Data Type | Fraction Length | Auto Fill |
| unused             | Input           | N⁄A         | N⁄A       | N/A ·           |           |
| /manchester/samp   | Input           | N⁄A         | N⁄A       | N/A             | New       |
| /manchester/data   | Output          | 1           | Inherit   | N/A             |           |
| /manchester/dvalid | Output          | 1           | Inherit   | NZA             | Delete    |
| /manchester/dclk   | Output          | 1           | Inherit   | N∕A             | Up        |
|                    |                 |             |           |                 | Down      |
|                    |                 |             |           |                 |           |

| 🙀 Function Block Parameters: ¥HDL                                                 | Manchester Receiver                                             |                                          |                                                                      | × |
|-----------------------------------------------------------------------------------|-----------------------------------------------------------------|------------------------------------------|----------------------------------------------------------------------|---|
| Simulink and ModelSim Cosimulation—                                               |                                                                 |                                          |                                                                      | _ |
| Cosimulation of hardware components u<br>hardware signals. Specify signal paths b | vith ModelSim(R). Inputs fro<br>by their full hierarchical name | om Simulink(R) are app<br>e in ModelSim. | plied to a ModelSim signal. Outputs from this block are derived from |   |
| Ports Clocks Timescales Cor                                                       | nection Tcl                                                     |                                          |                                                                      |   |
| Full HDL Name                                                                     | Edge                                                            | Period                                   | New                                                                  |   |
| /manchester/clk                                                                   | Rising                                                          | 10                                       | Delete                                                               |   |
|                                                                                   |                                                                 |                                          |                                                                      |   |
|                                                                                   |                                                                 |                                          | Denn                                                                 |   |
|                                                                                   |                                                                 |                                          | DOWN                                                                 |   |
|                                                                                   |                                                                 |                                          |                                                                      |   |
|                                                                                   |                                                                 |                                          |                                                                      |   |
|                                                                                   |                                                                 |                                          |                                                                      |   |
| •                                                                                 |                                                                 |                                          |                                                                      |   |
| Full HDL Name                                                                     | Edge                                                            | Period                                   | [ ]                                                                  |   |
| //manchester/clk                                                                  | Rising                                                          | • ] ] I U                                |                                                                      |   |
|                                                                                   |                                                                 |                                          | OK Cancel Help Apply                                                 | , |

8 Auto Fill returns default values for output ports:

- Sample time: 1
- Data type: Inherit
- Fraction length: N/A

You may need to change these values as required by your model. In this example, the **Sample time** should be set to 10 for all outputs.

- 9 Note that Auto Fill does not return information for internal signals. If your Simulink model needs to access such signals, you must enter them into the Ports pane manually. For example, in the case of the Manchester Receiver model, you would need to add output port entries for /manchester/sync\_i, /manchester/isum\_i, and /manchester/qsum\_i, as shown below.
- **10** Before closing the HDL Cosimulation block parameters dialog, click **Apply** to commit any edits you have made.

| 🙀 Function Block Parameters:       | VHDL Manchester R           | eceiver                     |                            |                                    | ×            |
|------------------------------------|-----------------------------|-----------------------------|----------------------------|------------------------------------|--------------|
| Simulink and ModelSim Cosimulati   | on                          |                             |                            |                                    |              |
| Cosimulation of hardware compor    | nents with ModelSim(R).     | Inputs from Simulink(R) are | applied to a ModelSim sign | nal. Outputs from this block are o | lerived from |
| hardware signals. Specify signal p | baths by their full hierarc | hical name in ModelSim.     |                            |                                    |              |
| Ports Clocks Timescales            | Connection Tcl              | 1                           |                            |                                    |              |
| Full HDL Name                      | I/O Mode                    | Sample Time                 | Data Type                  | Fraction Length                    | Auto Fill    |
| unused                             | Input                       | N⁄A                         | N⁄A                        | N/A -                              |              |
| /manchester/samp                   | Input                       | N/A                         | N⁄A                        | N⁄A                                | New          |
| /manchester/data                   | Output                      | 10                          | Inherit                    | N/A                                | Datata       |
| /manchester/dvalid                 | Output                      | 10                          | Inherit                    | N/A                                | Delete       |
| /manchester/dclk                   | Output                      | 10                          | Inherit                    | N/A                                | Uo           |
| /manchester/sync_i                 | Output                      | 10                          | Inherit                    | N/A -                              |              |
| /manchester/isum_i                 | Output                      | 10                          | Inherit                    | N/A                                | Down         |
| /manchester/qsum_i                 | Output                      | 10                          | Inherit                    | N/A -                              |              |
|                                    |                             |                             |                            |                                    |              |
|                                    |                             |                             |                            |                                    |              |
| •                                  |                             |                             |                            |                                    |              |
| Full HDL Name                      | I∕O Mode                    | Sample Time                 | Data Type                  | Fraction Length                    |              |
| unused                             | Input 💌                     | N⁄A                         | Inherit 💌                  | N/A                                | Update       |
|                                    |                             |                             | OK                         | Cancel Help                        | Apply        |

### HDL Cosimulation Block Supports Frame-Based Processing

The HDL Cosimulation block now supports processing of single-channel frame-based signals. Frame-based processing can improve the computational time of your Simulink models because multiple samples can be processed at once. Use of frame-based signals also lets you simulate the behavior of frame-based systems more accurately. For a detailed description and an example of the use of frame-based processing in HDL Cosimulation, see "Handling Frame-Based Signals" in the Link for ModelSim documentation.

Frame-based processing requires the Signal Processing Blockset. See "Frame-Based Signals" in the Signal Processing Blockset documentation for detailed information about frame-based processing.

# inf Stop Time Support

Link for ModelSim now supports the specification of the Simulink **Stop time** parameter as inf. In previous releases, the total simulation time was passed to ModelSim as a 32-bit integer number of ticks. Use of inf stop times eliminates overflow problems for very lengthy simulations, and other problems caused by this constraint.

### hdldaemon Server Passes TCL Commands to ModelSim

The hdldaemon server now supports transmission of TCL commands from MATLAB to ModelSim. After establishing a MATLAB to ModelSim connection through the server, you can pass a TCL command to ModelSim by including the command string in a property-value pair of the form

```
('tclcmd','command')
```

where 'command' is a valid TCL command string.

For example, the following will display the string This is a test at the ModelSim prompt:

```
hdldaemon('tclcmd','echo "This is a test"')
```

**Note** The TCL command string you specify cannot include commands that load a ModelSim project or modify simulator state. For example, they cannot include commands such as start, stop, or restart.

# Version 1.4 (R14SP3) Link for ModelSim®

| New Features and<br>Changes | Version<br>Compatibility<br>Considerations | Fixed Bugs and<br>Known Problems | Related<br>Documentation at<br>Web Site |
|-----------------------------|--------------------------------------------|----------------------------------|-----------------------------------------|
| Yes<br>Details below        | No                                         | Bug Reports                      | No                                      |

This table summarizes what's new in V1.4 (R14SP3):

New features and changes introduced in this version are:

### **MATLAB Component Functions**

*MATLAB component functions* let you simulate the behavior of VHDL entities in the MATLAB environment. A MATLAB component typically provides some functionality (such as a filter) that is not yet implemented in the VHDL code.

To use a MATLAB component function, you define a stub entity (providing port definitions only) in the VHDL model. The stub entity passes its input signals to the MATLAB component function. The MATLAB component processes this data and returns the results to the outputs of the stub entity.

The programming, interfacing, and scheduling conventions for MATLAB component functions are almost identical to those for MATLAB test bench functions. The input/output arguments for a MATLAB component function are the reverse of the port arguments for a MATLAB test bench function. That is, the MATLAB component function returns signal data to the outputs of the associated VHDL entity, and receives data from the inputs of the associated VHDL entity.

The matlabcp function is provided in support of MATLAB component functions. matlabcp starts the ModelSim client component of Link for ModelSim, associates a specified instance of a VHDL entity created in ModelSim with a MATLAB function, and creates a process that schedules invocations of the specified MATLAB function. See the Coding a MATLAB Component Function section of the Link for ModelSim documentation for information on programming conventions and a simple example function.

# Version 1.3.1 (R14SP2) Link for ModelSim®

This table summarizes what's new in V1.3.1 (R14SP2):

| New Features and<br>Changes | Version<br>Compatibility<br>Considerations | Fixed Bugs and<br>Known Problems | Related<br>Documentation at<br>Web Site |
|-----------------------------|--------------------------------------------|----------------------------------|-----------------------------------------|
| No                          | No                                         | Bug Reports                      | No                                      |

# Version 1.3 (R14SP1+) Link for ModelSim®

| New Features and<br>Changes | Version<br>Compatibility<br>Considerations                                                               | Fixed Bugs and<br>Known Problems | Related<br>Documentation at<br>Web Site |
|-----------------------------|----------------------------------------------------------------------------------------------------|----------------------------------|-----------------------------------------|
| Yes<br>Details below        | Yes—Details labeled<br>as <b>Compatibility</b><br><b>Considerations</b> ,<br>below. See also<br>Summary. | No bug fixes                     | No                                      |

This table summarizes what's new in V1.3 (R14SP1+):

New features and changes introduced in this version are:

- "User-Defined Simulink and ModelSim Timing Relationship for Cosimulation" on page 22
- "ModelSim 6.0 Supported" on page 26
- "Smart Copy of Signal Names from ModelSim Wave Window" on page 26
- "VHDL Cosimulation Block No Longer Supports Use of -1 as a Block Output Port Sample Time or Clock Period" on page 28
- "VHDL Source and Sink Blocks Removed" on page 29
- "setupmodelsim Command Renamed to configure modelsim" on page 29

### User-Defined Simulink and ModelSim Timing Relationship for Cosimulation

#### **Overview**

Link for ModelSim 1.3 lets you define the timing relationship between Simulink and ModelSim during cosimulation. Using the new **Timescales** pane of the VHDL Cosimulation block, you can now overcome problems caused by differences in the representation of simulation time between ModelSim and Simulink. In ModelSim, the unit of simulation time is referred to as a *tick*. The duration of a tick is defined by the ModelSim *resolution limit*. The default resolution limit is 1 ns. In Simulink, simulation time is represented as a double-precision value scaled to seconds. This representation accommodates continuous models and discrete controllers.

In previous releases, the VHDL Cosimulation block supported only a fixed correspondence between simulation time in Simulink and ModelSim. In the older timing mode, one time step in Simulink corresponded to one tick in ModelSim. For example, if the total simulation time in Simulink were specified as 100 time steps, then the ModelSim VHDL simulation would run for exactly 100 ticks (i.e., 100 ns at the default resolution limit).

#### **New Timing Modes**

Link for ModelSim 1.3 continues to support the older timing model as a default. However, the new **Timescales** pane of the VHDL Cosimulation block lets you specify the relationship between timestep sizes in a Simulink/ModelSim cosimulation with much more control and flexibility.

The figure below shows the default settings of the Timescales pane.

| Function Block Parameters: VHDL Cosimulation                                                                                                    | x |
|----------------------------------------------------------------------------------------------------|---|
| Simulink and ModelSim Cosimulation                                                                                                    |   |
| Cosimulation of hardware components with ModelSim(R). Inputs from Simulink(R) are applied to a ModelSim signal. Outputs from this block are<br>derived from hardware signals. Specify signal paths by their full hierarchical name in ModelSim. |   |
| Ports Clocks Timescales Connection Tcl                                                                                                    |   |
| 1 second in Simulink corresponds to 1 Tick Tin ModelSim                                                                                                    |   |
|                                                                                                    |   |
|                                                                                                    |   |
| <u>QK</u> <u>Cancel</u> <u>Help</u> <u>Apply</u>                                                                                                    |   |

The **Timescales** pane specifies a correspondence between one second of Simulink time and some quantity of ModelSim time. This quantity of ModelSim time can be expressed in one of the following ways:

• In *relative* terms (i.e., as some number of ModelSim ticks). In this case, the cosimulation is said to operate in *relative timing mode*. In relative timing mode, *one second* in Simulink corresponds to *N ticks* in ModelSim, where N is a scale factor.

Relative timing mode is the default.

• In *absolute* units (such as milliseconds or nanoseconds). In this case, the cosimulation is said to operate in *absolute timing mode*. In absolute timing mode, *one second* in Simulink corresponds to (N \* Tu) seconds in ModelSim, where Tu is an absolute time unit (e.g., ms, ns, etc.) and N is a scale factor.

The **Timescales** pane contains two lists that let you select the timing mode or time unit and the scale factor. The list on the right specifies the timing mode or the time unit (see the figure below). To choose relative mode, select Tick. To choose absolute mode, select one of the available time units (fs, ps, ns, us, ms, or s).

| 1 second in Simulink corresponds to 1 | ▼ Tick ▼ in ModelSim |
|---------------------------------------|----------------------|
|                                       | Tick                 |
|                                       | ps                   |
|                                       | ns<br>us             |
|                                       | ms                   |
|                                       | \$                   |

The list on the left specifies the scale factor applied to the time unit (see the figure below).

| 1 second in Simulink corresponds to | 1 💌  | Tick 💌 in ModelSim |
|-------------------------------------|------|--------------------|
|                                     | 1    |                    |
|                                     | 10   |                    |
|                                     | 100  |                    |
|                                     | 1000 |                    |

The default **Timescales** settings (see above) specify relative mode with a scale factor of 1. This default Simulink / ModelSim timing relationship is the same as the relationship defined in previous releases. The default ensures backward compatibility for existing models.

In the figure below, the **Timescales** parameters are configured for absolute mode. An absolute time unit (fs) and a scale factor of 100 are selected. During cosimulation, one second in Simulink corresponds to 10 fs in ModelSim.

| Function Block Parameters: VHDL Cosimulation                                                                                                    |
|----------------------------------------------------------------------------------------------------|
| -Simulink and ModelSim Cosimulation-                                                                                                    |
| Cosimulation of hardware components with ModelSim(R). Inputs from Simulink(R) are applied to a ModelSim signal. Dutputs from this block are<br>derived from hardware signals. Specify signal paths by their full hierarchical name in ModelSim. |
| Ports Clocks Timescales Connection Tcl                                                                                                    |
| 1 second in Simulink corresponds to 100 💌 fs 💌 in ModelSim                                                                                                    |
|                                                                                                    |
|                                                                                                    |
| <u>QK</u> <u>Cancel</u> <u>Apply</u>                                                                                                    |

Representation of Simulation Time in the Link for ModelSim documentation gives a detailed description of the **Timescales** pane and the supported timing modes, with cosimulation examples.

# **ModelSim 6.0 Supported**

Link for ModelSim now supports ModelSim Version 6.0.

# Smart Copy of Signal Names from ModelSim Wave Window

You can now copy HDL signal names (including the full HDL signal path) from the ModelSim **wave** window and paste them directly into the **Full HDL Name** field of the **Ports** or **Clocks** pane of the VHDL Cosimulation block. This convenience can save you time and errors when cosimulating an HDL design that includes long or complex signal pathnames.

To copy and paste a signal name:

1 Activate ModelSim. Select the desired signal from the signal list in the ModelSim wave window. In the figure below, the signal /inverter/inport is selected.

| <del>= -</del> wave - default |                  |                 |                       |     |         |                            | _ 🗆 🗵 |
|-------------------------------|------------------|-----------------|-----------------------|-----|---------|----------------------------|-------|
| File Edit View Insert Form    | nat Tools Window |                 |                       |     |         |                            |       |
| 🛎 🖬 🎒 🎇 🗍 🕺 🖣                 | ) 🛱 🖊 🗍 🔥 🌶      | & <b>`± →</b> Γ |                       |     |         |                            |       |
| IXI 🐜 🛍   III 论               | 54 nim 📉         | 바 내 봤           | :   <del>5</del> 1 ng |     |         | <b>a, 🔐</b> 3 <del>4</del> |       |
|                               | 1 1 1 1 X        |                 |                       |     |         |                            |       |
| ⊡→ /inverter/inport           | 11111111         |                 |                       |     |         |                            |       |
|                               | 00000000         |                 |                       |     |         |                            |       |
|                               | U                |                 |                       |     |         |                            |       |
|                               |                  |                 |                       |     |         |                            |       |
|                               |                  |                 |                       |     |         |                            |       |
| Now                           | 0 ns             |                 |                       | 500 | i i i l |                            | 1 us  |
| Cursor 1                      | 0 ns             | 0 ns            |                       |     |         |                            |       |
| K D                           | I D              |                 |                       |     |         |                            |       |
| 0 ns to 1070 ns               |                  | Now: 0 ns       | Delta: 0              |     |         |                            | 1.    |

- 2 Right-click on the selected signal. Then select Copy from the context menu.
- **3** Activate Simulink. Then open the block parameters dialog for the desired VHDL Cosimulation block in your model.
- **4** Activate the appropriate (**Ports** or **Clocks**) pane of the VHDL Cosimulation block.

- **5** Select the desired signal entry from the signal list, or click the **New** button to create a new entry.
- 6 Select the Full HDL Name field.
- **7** Right-click and select **Paste** from the context menu to paste the signal name into the **Full HDL Name** field. At this point, the signal name is in a special clipboard format (shown below).

| Functi                        | ion Block Parameters                                                               | : VHDL Cosimul                                   | ation INVERTER                                |                                                               |                            |                   |
|-------------------------------|------------------------------------------------------------------------------------|--------------------------------------------------|-----------------------------------------------|---------------------------------------------------------------|----------------------------|-------------------|
| Simulink<br>Cosimu<br>derived | k and ModelSim Cosimula<br>ulation of hardware compo<br>d from hardware signals. S | tion<br>onents with Model<br>ipecify signal path | Sim(R). Inputs from<br>is by their full hiera | n Simulink(R) are applied to a M<br>rchical name in ModelSim. | odelSim signal. Outputs fr | om this block are |
| Ports                         | Clocks Timescales                                                                  | Connection                                       | Tcl                                           |                                                               |                            |                   |
| Full 1                        | HDL Name                                                                           | I/O Mode                                         | Sample Tim                                    | e Data Type                                                   | Fraction Length            | New               |
| /inve                         | erter/outport                                                                      | Output                                           | 12                                            | Unsigned                                                      | 8                          |                   |
|                               |                                                                                    | Input                                            | N/A                                           | N/A                                                           | N/A                        | Delete            |
|                               |                                                                                    |                                                  |                                               |                                                               |                            | Up                |
|                               |                                                                                    |                                                  |                                               |                                                               |                            | Down              |
| Full 1<br>.0666               | HDL Name<br>666666666666666})                                                      | I/O Mode                                         | Sample Time                                   | e Data Type                                                   | Fraction Length            | Update            |
|                               |                                                                                    |                                                  |                                               | <u>0</u> K                                                    | Cancel <u>H</u> elp        | Apply             |

8 Click **Update**. Link for ModelSim translates the signal name into its final format (in this example, /inverter/inport) and updates the signal list.

| Function Block Parameter<br>Simulink and ModelSim Cosimul<br>Cosimulation of hardware comp<br>derived from hardware signals.<br>Ports Clocks Timescale: | s: VHDL Cosimu<br>ation<br>ponents with Mode<br>Specify signal pat<br>Connection | lation INVERTER<br>ISim(R). Inputs from Simul<br>Is by their full hierarchical | iink(R) are applied to a<br>I name in ModelSim. | ModelSim signal. Outputs fro | m this block are |   |
|----------------------------------------------------------------------------------------------------|----------------------------------------------------------------------------------|--------------------------------------------------------------------------------|-------------------------------------------------|------------------------------|------------------|---|
| Full HDL Name                                                                                                    | I/O Mode                                                                         | Sample Time                                                                    | Data Type                                       | Fraction Length              | New              | 1 |
| /inverter/outport                                                                                                    | Output                                                                           | 12                                                                             | Unsigned                                        | 8                            |                  | 2 |
| /inverter/inport                                                                                                    | Input                                                                            | N/A                                                                            | N/A                                             | N/A                          | Delete           |   |
|                                                                                                    |                                                                                  |                                                                                |                                                 |                              | Up<br>Down       |   |
| Full HDL Name<br>/inverter/inport                                                                                                    | I/O Mode                                                                         | Sample Time                                                                    | Data Type                                       | Fraction Length              | Update           |   |
|                                                                                                    |                                                                                  |                                                                                | <u>0</u> K                                      | <u>C</u> ancel <u>H</u> elp  |                  |   |

**9** If required, configure other parameters of the signal.

**10** Click **Apply** when you have finished entering signal data.

### VHDL Cosimulation Block No Longer Supports Use of -1 as a Block Output Port Sample Time or Clock Period

The VHDL Cosimulation block no longer supports use of -1 block output port sample time or clock period.

In previous releases, you could assign the default value -1 as

- The sample time for VHDL Cosimulation block output ports
- The clock period for time for VHDL Cosimulation block clocks

When this default was assigned, Simulink set the port sample time or the clock period equal to the fastest sample time used in the block.

#### **Compatibility Considerations**

You must explicitly specify sample times for all VHDL Cosimulation block output ports and clock periods, or accept default values. Default values are

- 1 for output port sample times
- 2 for clock periods

VHDL Cosimulation blocks in existing models should be modified to specify explicit output port sample times and clock periods. Use of the value - 1 will cause an error at simulation time.

## **VHDL Source and Sink Blocks Removed**

The VHDL Source and VHDL Sink blocks have been removed from the Link for ModelSim block library. These blocks were simply VHDL Cosimulation blocks that were preconfigured with only output ports (Source block) or only input ports (Sink block).

#### **Compatibility Considerations**

Existing models that use VHDL Source and VHDL Sink blocks will continue to operate correctly, using the Simulink block forwarding mechanism. However, we recommend that you change existing models to use VHDL Cosimulation blocks rather than VHDL Source and VHDL Sink blocks.

# setupmodelsim Command Renamed to configuremodelsim

The setupmodelsim command has been renamed to configuremodelsim. The two commands are functionally identical.

#### **Compatibility Considerations**

For backward compatibility, the setupmodelsim command continues to work in this release. However, we recommend that you replace setupmodelsim in your scripts, using configuremodelsim instead.

# Version 1.2 (R14SP1) Link for ModelSim®

This table summarizes what's new in V1.2 (R14SP1):

| New Features and<br>Changes | Version<br>Compatibility<br>Considerations                                                              | Fixed Bugs and<br>Known Problems | Related<br>Documentation at<br>Web Site |
|-----------------------------|----------------------------------------------------------------------------------------------------|----------------------------------|-----------------------------------------|
| Yes<br>Details below        | Yes—Details labeled<br>as <b>Compatibility</b><br><b>Considerations</b> ,<br>below. See also<br>Summary | No bug fixes                     | No                                      |

New features and changes introduced in this version are:

- "VHDL Cosimulation Block Enhancements" on page 30
- "Support for MATLAB/ModelSim Sessions Between Platforms of Differing Byte Ordering" on page 35

## **VHDL Cosimulation Block Enhancements**

We have made major enhancements and revisions to the functionality and the appearance of the VHDL Cosimulation block. This release note summarizes these changes.

#### Per-Port Sample Time Specification for Outputs Supported

You can now specify an independent sample time for each output port on a VHDL Cosimulation block. Using the **Ports** pane of the VHDL Cosimulation block parameters dialog (see "Ports Pane") you can specify an explicit sample time, or specify a default (-1). In the default case, Simulink sets the sample time to the fastest sample time used in the block.

#### Per-Port Data Type Specification for Outputs Supported

You can now force fixed point data types on individual output ports of a VHDL Cosimulation block, using the **Ports** pane of the VHDL Cosimulation block parameters dialog (see "Ports Pane"). By default, Simulink determines the data type by back-propagation or by querying ModelSim. Alternatively, you can assign an explicit data type (with optional fraction length) using the **Data Type** and **Fraction length** fields.

#### Specification of Independent Clock Sample Times Supported

Using the **Clocks** pane of the VHDL Cosimulation block parameters dialog (see "Clocks Pane"). you can now specify period of each clock in the model explicitly, or specify -1 to use a default value supplied by Simulink. In the default case, Simulink sets the clock period to the fastest sample time used in the block.

# Improved and Revised VHDL Cosimulation Block Parameters Dialog Box

The sections below illustrate and summarize the improvements that have been made to the VHDL Cosimulation block GUI.

**Ports Pane.** The figure below shows the revised layout of the **Ports** pane of the VHDL Cosimulation Block Parameters dialog box.

| 🙀 Block Parameters: ¥HI                                   | DL Cosimulation                                  |                                                          |                                                 |                              | <u>? ×</u>       |
|-----------------------------------------------------------|--------------------------------------------------|----------------------------------------------------------|-------------------------------------------------|------------------------------|------------------|
| Simulink and ModelSim Cos                                 | imulation                                        |                                                          |                                                 |                              |                  |
| Cosimulation of hardware of<br>derived from hardware sign | components with Mode<br>als. Specify signal path | Sim(R). Inputs from Simu<br>ns by their full hierarchica | link(R) are applied to a<br>I name in ModelSim. | ModelSim signal. Outputs fro | m this block are |
| Ports Connection C                                        | ocks   Tcl                                       |                                                          |                                                 |                              |                  |
| Full HDL Name                                             | I/O Mode                                         | Sample Time                                              | Data Type                                       | Fraction Length              | New              |
| /top/sigl                                                 | Input                                            | N/A                                                      | N/A                                             | N/A                          |                  |
| /top/sig2                                                 | Output                                           | -1                                                       | Inherit                                         | N/A                          | Delete           |
| /top/sig3                                                 | Output                                           | -1                                                       | Inherit                                         | N/A                          | Up               |
|                                                           |                                                  |                                                          |                                                 |                              | Down             |
|                                                           |                                                  |                                                          |                                                 |                              |                  |
|                                                           | - /                                              |                                                          |                                                 |                              |                  |
| /top/sigl                                                 | Input                                            | N/A                                                      | Inherit                                         | N/A                          | Update           |
|                                                           |                                                  |                                                          | <u>0</u> K                                      | <u>C</u> ancel <u>H</u> elp  | Apply            |

The **Ports** pane now displays a scrolling list of VHDL signals corresponding to ports on the VHDL Cosimulation block. The buttons to the right of the list

let you add, delete, or reposition signals in the list. To set the properties of a signal, select the desired signal from the list and enter values into the property fields below the list.

The **Ports** pane supports the following properties and capabilities:

- The **Full HDL Name** field lets you enter the VHDL pathname for a signal anywhere in the hierarchy of the VHDL model.
- The **I/O Mode** menu lets you select whether a signal is associated with an input or output port.
- The **Sample Time** field lets you specify a sample time, per port, for outputs.
- The **Data Type** and **Fraction length** fields let you specify a fixed point data type for individual output ports of a VHDL Cosimulation block.

**Connection Pane.** The figure below shows the default layout of the **Connection** pane (formerly labelled as the **Comm** pane) of the VHDL Cosimulation Block Parameters dialog box.

By default, the block is configured for shared memory communication. If you select TCP/IP socket mode communication, the pane displays additional properties, as shown in the figure below.

| Block Parameters: WHDL Cosimulation                                                                                                    |
|----------------------------------------------------------------------------------------------------|
| Simulink and ModelSim Cosimulation                                                                                                    |
| Cosimulation of hardware components with ModelSim(R). Inputs from Simulink(R) are applied to a ModelSim signal. Outputs from this block are<br>derived from hardware signals. Specify signal paths by their full hierarchical name in ModelSim. |
| Ports Connection Clocks Tcl                                                                                                    |
| 🔽 ModelSim running on this computer                                                                                                    |
| Connection method: Socket                                                                                                    |
| Host name: duesenberryj                                                                                                    |
| Port number or service: 4449                                                                                                    |
|                                                                                                    |
|                                                                                                    |
|                                                                                                    |
|                                                                                                    |
|                                                                                                    |
| E Shaw connection info on ioon                                                                                                    |
|                                                                                                    |
| <u>Q</u> K <u>Cancel Apply</u>                                                                                                    |

When the new **Show connection info on icon** option is selected, information about the selected communication method and (if applicable) communication options is displayed on the VHDL Cosimulation block icon in the Simulink model.

**Clocks Pane.** The figure below shows the default layout of the **Clocks** pane of the VHDL Cosimulation Block Parameters dialog box.

| Function Block Parameter<br>Simulink and ModelSim Cosimula<br>Cosimulation of hardware comp<br>derived from hardware signals. | s: VHDL Cosimulation<br>ation<br>onents with ModelSim(R)<br>Specify signal paths by th | . Inputs from Simuli<br>eir full hierarchical | nk(R) are applied to a ModelSim signal. Outputs from this block are<br>name in ModelSim. | × |
|----------------------------------------------------------------------------------------------------|----------------------------------------------------------------------------------------|-----------------------------------------------|------------------------------------------------------------------------------------------|---|
| Full HDL Name                                                                                                    | Edge<br>Falling                                                                        | Period<br>-1                                  | New       Delete       Up       Down                                                     |   |
| Image: Pull HDL Name       clkl                                                                                               | Edge<br>Falling                                                                        | Period                                        | Update                                                                                   |   |

The **Clocks** pane now displays a scrolling list of VHDL clock signals The buttons to the right of the list let you add, delete, or reposition clock signals in the list. To set the properties of a clock signal, select the desired signal from the list and enter values into the property fields below the list.

The **Clocks** pane supports the following properties and capabilities:

- The **Full HDL Name** field lets you enter the VHDL pathname for a clock signal.
- The **Edge** menu lets you specify either a rising-edge clock or a falling-edge clock.
- The **Period** field lets you specify the clock period explicitly, or specify -1 to use a default value supplied by Simulink.

**Tcl Pane.** The figure below shows the revised layout of the **Tcl** pane of the VHDL Cosimulation Block Parameters dialog box.

| Block Parameters: WHDL Cosimulation                                                                                                    |
|----------------------------------------------------------------------------------------------------|
| Simulink and ModelSim Cosimulation                                                                                                    |
| Cosimulation of hardware components with ModelSim(R). Inputs from Simulink(R) are applied to a ModelSim signal. Outputs from this block are<br>derived from hardware signals. Specify signal paths by their full hierarchical name in ModelSim. |
| Ports Connection Clocks TC                                                                                                    |
| Pre-simulation commands:                                                                                                    |
| echo "Running Simulink Cosimulation block."                                                                                                    |
| Post-simulation commands:                                                                                                    |
|                                                                                                    |
|                                                                                                    |
|                                                                                                    |
|                                                                                                    |
| QK <u>C</u> ancel <u>H</u> elp <u>Apply</u>                                                                                                    |

You can now specify Tcl commands in the text boxes in one line per command format, or enter multiple commands per line by appending each command with a semicolon (;), the standard Tcl concatenation operator.

# Support for MATLAB/ModelSim Sessions Between Platforms of Differing Byte Ordering

You can now run MATLAB/ModelSim sessions in TCP/IP socket mode between platforms having different byte ordering.

#### **Compatibility Considerations**

In previous releases, Link for ModelSim required that when MATLAB/ModelSim sessions were run in TCP/IP socket mode, all connected systems must support the same byte ordering (e.g., little-endian or big-endian). This restriction has been removed.

The following table illustrates the currently supported MATLAB / ModelSim connections.

| MATLAB /<br>ModelSim<br>Platforms | PC  | Linux | Solaris                                  |
|-----------------------------------|-----|-------|------------------------------------------|
| PC                                | Yes | Yes   | Yes (new in Link for<br>ModelSim v. 1.2) |
| Linux                             |     | Yes   | Yes (new in Link for<br>ModelSim v. 1.2) |
| Solaris                           |     |       | Yes                                      |

# Compatibility Summary for EDA Simulator Link<sup>™</sup> MQ Software

This table summarizes new features and changes that might cause incompatibilities when you upgrade from an earlier version, or when you use files on multiple versions. Details are provided in the description of the new feature or change.

| Version (Release)               | New Features and Changes with Version<br>Compatibility Impact                                                                                                    |
|---------------------------------|----------------------------------------------------------------------------------------------------|
| Latest Version<br>V2.4 (R2008a) | None                                                                                                    |
| V2.3 (R2007b)                   | <ul> <li>See the Compatibility Considerations<br/>subheading for each of these new features or<br/>changes:</li> <li>"Link and Target Products Regrouped in<br/>New Start, Help, and Demos Category" on<br/>page 7</li> </ul> |
| V2.2 (R2007a)                   | None                                                                                                    |
| V2.1 (R2006b)                   | None                                                                                                    |
| V2.0 (R2006a)                   | None                                                                                                    |
| V1.4 (R14SP3)                   | None                                                                                                    |
| V1.3.1 (R14SP2)                 | None                                                                                                    |

| Version (Release) | New Features and Changes with Version<br>Compatibility Impact                                                                                    |
|-------------------|----------------------------------------------------------------------------------------------------|
| V1.3 (R14SP1+)    | See the <b>Compatibility Considerations</b><br>subheading for each of these new features or<br>changes:                                          |
|                   | <ul> <li>"VHDL Cosimulation Block No Longer<br/>Supports Use of -1 as a Block Output Port<br/>Sample Time or Clock Period" on page 28</li> </ul> |
|                   | "VHDL Source and Sink Blocks Removed"     on page 29                                                                                             |
|                   | <ul> <li>"setupmodelsim Command Renamed to<br/>configuremodelsim" on page 29</li> </ul>                                                          |
| V1.2 (R14SP1)     | See the <b>Compatibility Considerations</b><br>subheading for this new feature:                                                                  |
|                   | "Support for MATLAB/ModelSim Sessions<br>Between Platforms of Differing Byte<br>Ordering" on page 35                                             |